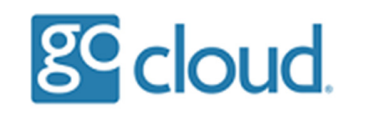

Connecting to your Hosted Desktop

You will be sent a pre-configured RDP file in your welcome pack along with the user login details.

We recommend you save this RDP file to your workstation desktop.

| 0                                                                                                    |             |  |                               |
|----------------------------------------------------------------------------------------------------|-------------|--|-------------------------------|
| Recycle Bin                                                                                                    |             |  |                               |
|                                                                                                    |             |  |                               |
|                                                                                                    |             |  |                               |
|                                                                                                    |             |  |                               |
| Microsoft                                                                                                    |             |  |                               |
|                                                                                                    |             |  |                               |
| N. Alexandra de la companya de la companya de la companya de la companya de la companya de la companya de la co |             |  |                               |
|                                                                                                    |             |  |                               |
| distonta                                                                                                    |             |  |                               |
|                                                                                                    |             |  |                               |
|                                                                                                    |             |  |                               |
|                                                                                                    |             |  |                               |
|                                                                                                    |             |  |                               |
|                                                                                                    |             |  |                               |
|                                                                                                    |             |  |                               |
|                                                                                                    |             |  |                               |
|                                                                                                    |             |  |                               |
|                                                                                                    |             |  |                               |
|                                                                                                    |             |  |                               |
|                                                                                                    |             |  |                               |
|                                                                                                    |             |  |                               |
|                                                                                                    |             |  |                               |
|                                                                                                    |             |  |                               |
|                                                                                                    |             |  |                               |
|                                                                                                    |             |  |                               |
|                                                                                                    |             |  |                               |
|                                                                                                    |             |  |                               |
|                                                                                                    |             |  |                               |
|                                                                                                    |             |  |                               |
|                                                                                                    |             |  |                               |
|                                                                                                    |             |  |                               |
|                                                                                                    |             |  |                               |
| Type here to search                                                                                             | o 🗏 💽 👼 🟦 😒 |  | へ 🚍 🖵 🕸 16:11 🖓<br>04/11/2020 |

Open the RDP file to start a connection to the Hosted Desktop, you will be asked to trust the publisher.

Tick the box "Don't ask me for remote connections from this publisher again", select Connect.

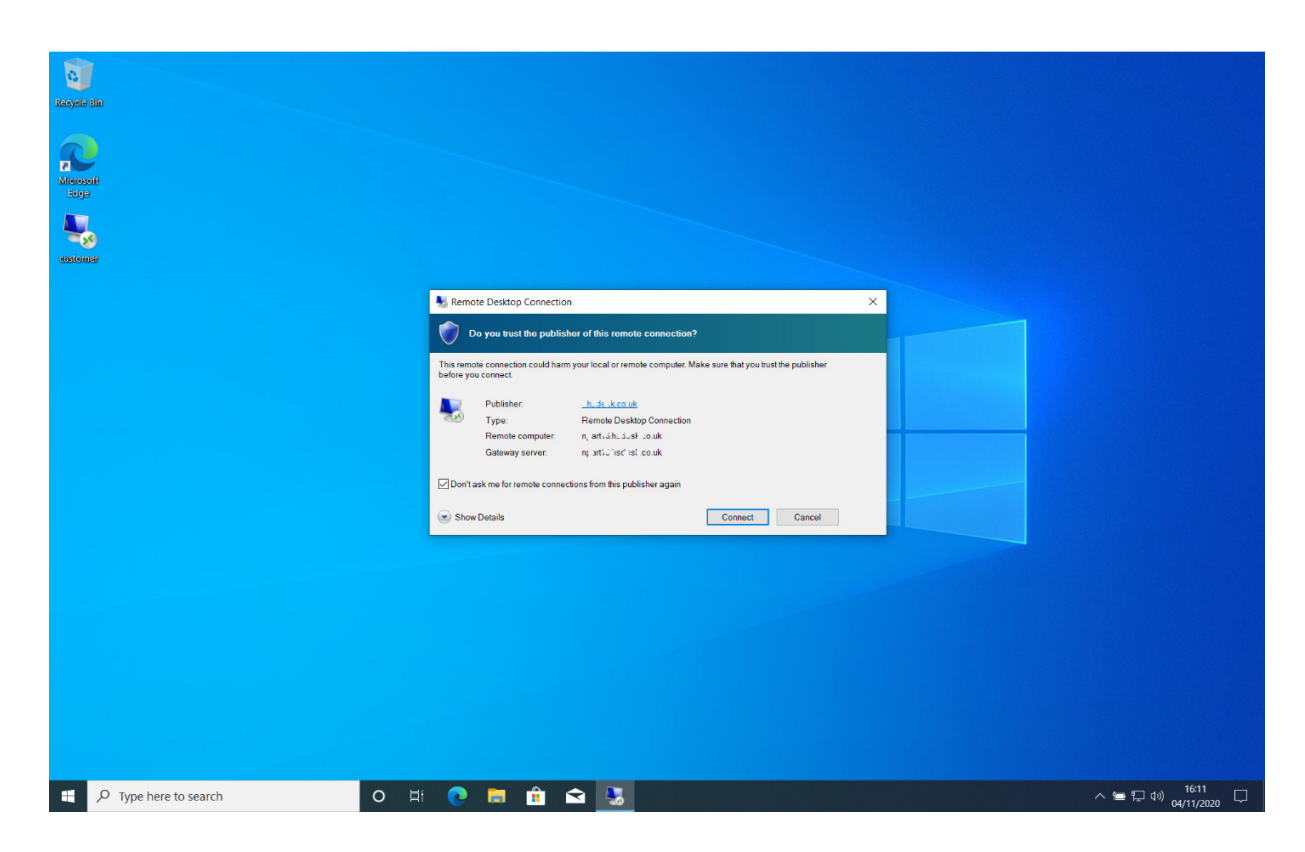

Enter the username and password then select OK.

| Recycle State       |                        |           |
|---------------------|------------------------|-----------|
| P Microsoft<br>Soga |                        |           |
| aastamaa            |                        |           |
|                     | Windows Security X     |           |
|                     | Enter your credentials |           |
|                     | P X Anna Xt v x Zole   |           |
|                     | test1@customer         |           |
|                     |                        |           |
|                     | More choices           |           |
|                     | OK Cancel              |           |
|                     |                        |           |
|                     |                        |           |
|                     |                        |           |
|                     |                        |           |
|                     |                        |           |
|                     |                        | へ 15:12 □ |

The connection will then start initialising.

| 0                     |              |                                                                                                    |                      |
|-----------------------|--------------|----------------------------------------------------------------------------------------------------|----------------------|
|                       |              |                                                                                                    |                      |
| Recycle Bin           |              |                                                                                                    |                      |
|                       |              |                                                                                                    |                      |
|                       |              |                                                                                                    |                      |
|                       |              |                                                                                                    |                      |
| 7                     |              |                                                                                                    |                      |
| Migrosoft             |              |                                                                                                    |                      |
| Edge                  |              |                                                                                                    |                      |
|                       |              |                                                                                                    |                      |
|                       |              |                                                                                                    |                      |
|                       |              |                                                                                                    |                      |
| ensitement            |              |                                                                                                    |                      |
| 00000000              |              |                                                                                                    |                      |
|                       |              |                                                                                                    |                      |
|                       |              |                                                                                                    |                      |
|                       |              |                                                                                                    |                      |
|                       |              |                                                                                                    |                      |
|                       |              |                                                                                                    |                      |
|                       |              |                                                                                                    |                      |
|                       | Remote De    | ktop Connection ×                                                                                                |                      |
|                       |              |                                                                                                    |                      |
|                       | Conne        | cting to:                                                                                                    |                      |
|                       | The American | 1.56278.0518                                                                                                    |                      |
|                       |              | Cancel                                                                                                    |                      |
|                       | Initiatir    | g remote connection                                                                                              |                      |
|                       |              |                                                                                                    |                      |
|                       |              | and the second second second second second second second second second second second second second second second |                      |
|                       |              |                                                                                                    |                      |
|                       |              |                                                                                                    |                      |
|                       |              |                                                                                                    |                      |
|                       |              |                                                                                                    |                      |
|                       |              |                                                                                                    |                      |
|                       |              |                                                                                                    |                      |
|                       |              |                                                                                                    |                      |
|                       |              |                                                                                                    |                      |
|                       |              |                                                                                                    |                      |
|                       |              |                                                                                                    |                      |
|                       |              |                                                                                                    |                      |
|                       |              |                                                                                                    |                      |
|                       |              |                                                                                                    |                      |
|                       |              |                                                                                                    |                      |
|                       |              |                                                                                                    |                      |
|                       |              |                                                                                                    |                      |
|                       |              |                                                                                                    |                      |
|                       |              |                                                                                                    |                      |
|                       |              |                                                                                                    |                      |
|                       |              |                                                                                                    |                      |
|                       |              |                                                                                                    | 16:59                |
| D Type here to search | O HI 💽 🗖 "   | 🖂 🔧                                                                                                    | へ 🖮 🖓 🔍 04/11/2020 🖓 |

If you have chosen to use our Multi Factor Authentication then at this point you must select "Approve" on the Duo Mobile Login Request.

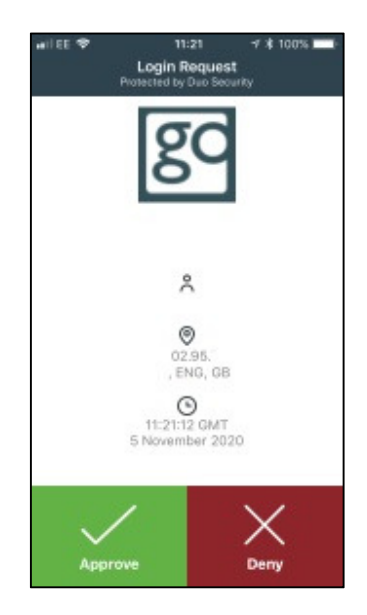

The connection will then complete and you will be presented with your Hosted Desktop session.

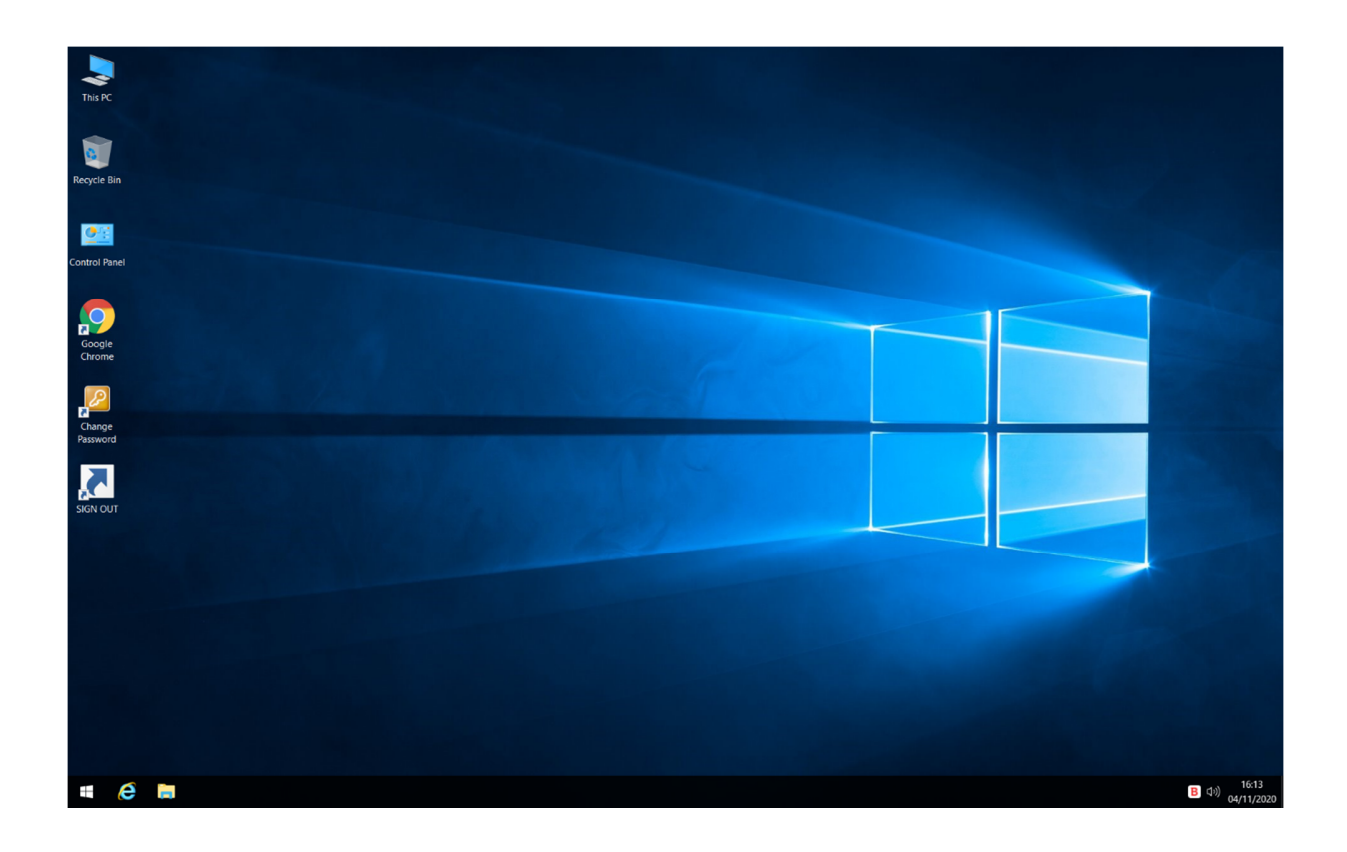